# Entrar no site da Poli – http://www.poli.usp.br/

## Em acesso rápido: Intranet

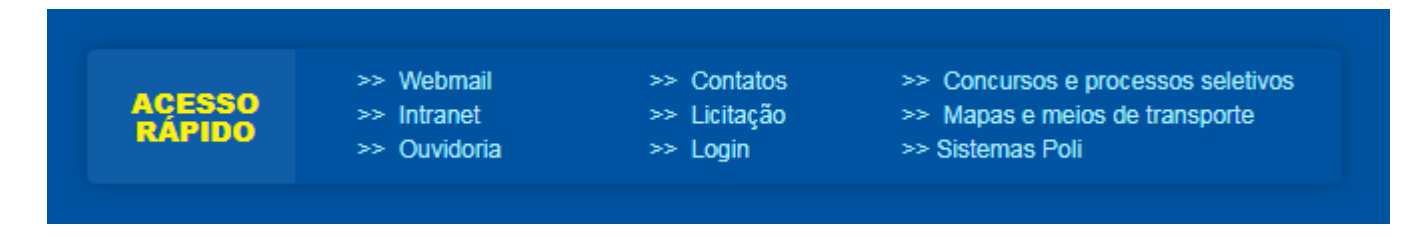

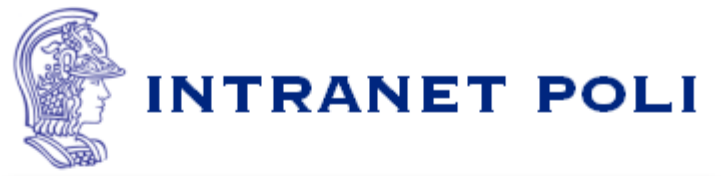

- Caso seja seu primeiro acesso, clique aqui.
- Se solicitado, aceite o certificado do servidor poli.usp.br.
- Qualquer problema, consulte <u>a página de ajuda</u>.

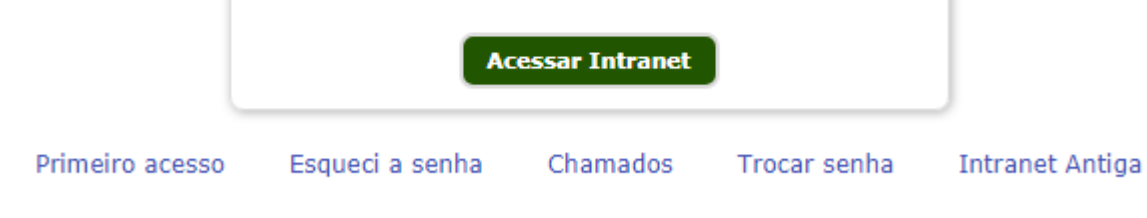

Todos direitos reservados © Escola Politécnica da USP

Fazer o login

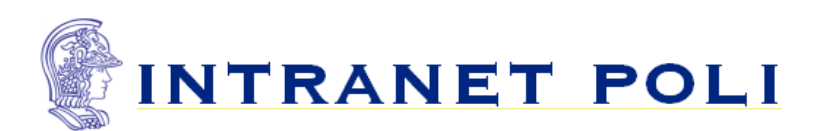

|                   | No. USP:                                                                                                |            |
|-------------------|----------------------------------------------------------------------------------------------------|------------|
|                   |                                                                                                    |            |
|                   | Senha:                                                                                                  |            |
|                   |                                                                                                    |            |
|                   | Log In                                                                                                  |            |
| Primeiro ac<br>To | cesso Esqueci a senha Trocar senha Intrar<br>dos direitos reservados (©) 2013 Escola Politécnica da USP | iet Antiga |

This server uses LDAP Authentication

Após fazer o login acessar - Sistemas

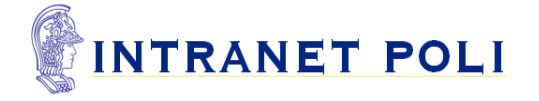

| Home                | Carreira      | Serviços        | Sistemas       | Visitas Recebidas |
|---------------------|---------------|-----------------|----------------|-------------------|
| Intranet POLI       | Home          |                 |                |                   |
| 📑 Links útei        | is            |                 |                |                   |
| <u>*Clique aqui</u> | para consulta | r suas requisiç | ões de compras | :                 |

RSS

Powered by Liferay

Sair

Em Sistemas acessar o sistema Agata

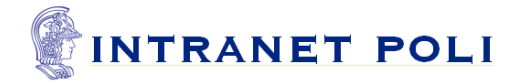

Sistemas

Visitas Recebidas

Serviços

Intranet POLI Sistemas

Home

Carreira

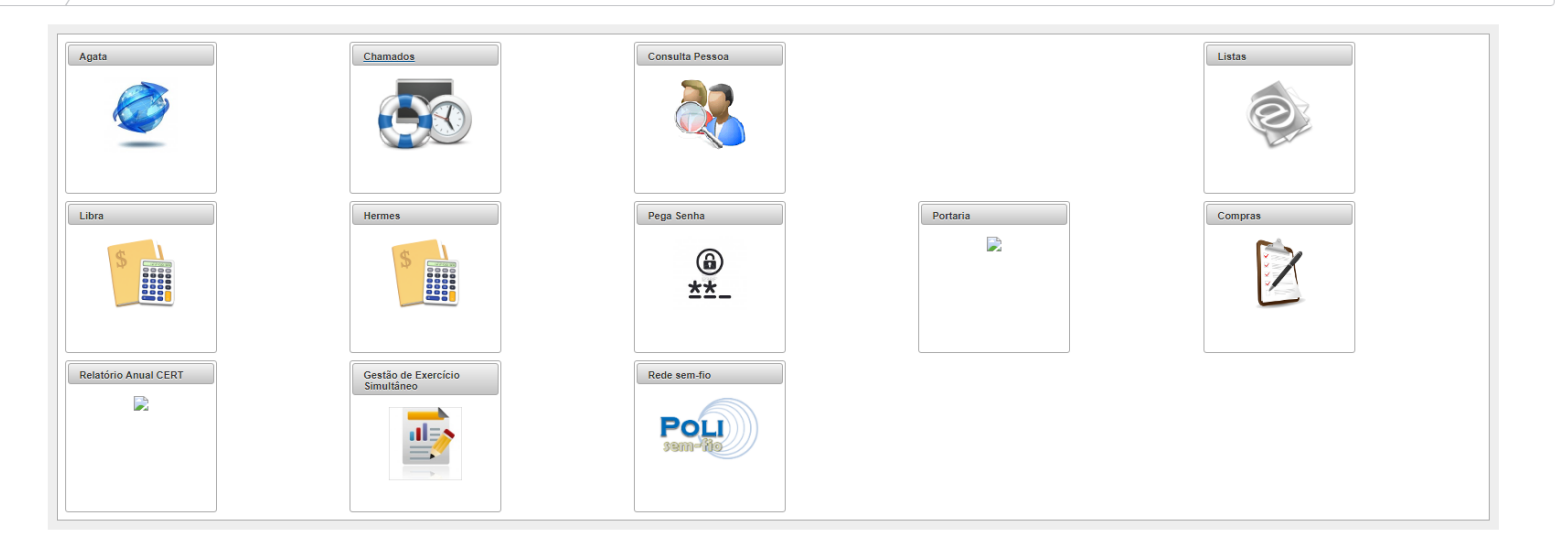

Powered by Liferay

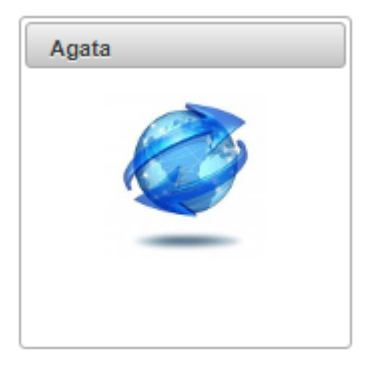

| Processo                                                                  | Início     | Fim        | Critério                                                                                                    | Tipo  | Ação                   |
|---------------------------------------------------------------------------|------------|------------|----------------------------------------------------------------------------------------------------|-------|------------------------|
| TESTE - Processo Seletivo Unificado – Aproveitamento de<br>Estudos / 2018 | 16/01/2018 | 19/01/2018 | Alunos de graduação regularmente<br>matriculados na Poli ingressantes pelo<br>Vestibular FUVEST entre os anos de<br>2014 até 2015 | Comum | Solicitar<br>Inscrição |

#### Edital

TESTE - PROCESSO SELETIVO UNIFICADO - APROVEITAMENTO DE ESTUDOS / 2018

### EDITAL

#### Processo Seletivo Unificado - Aproveitamento de Estudos / 2018

Informo que concordo com os termos e condições apresentados no Edital para minha participação no processo seletivo. Concordo

Aparecerá suas informações pessoais e estes subformulários:

| Formulários Edital               |       |
|----------------------------------|-------|
| Subformulários da Inscrição      |       |
| Tópico                           | Total |
| Preencher textos                 | 6     |
| Indicar proficiência linguística |       |
| Indicar preferências nas opções  | 1     |
|                                  |       |

### Preencher todos os itens solicitados abaixo

| PARTICIPAÇÃO EM OUTRO PROCESSO SELETIVO     | CERTIFICADO/ATES | TADO DE PROFICIÊNCIA LINGU |
|---------------------------------------------|------------------|----------------------------|
| ISTAR TODAS AS DISCIPLINAS CURSADAS COMO OP | TATIVAS LIVRES   | INICIAÇÃO CIENTÍFICA       |
| URRICULUM VITAE PROJETO PROFISSIONA         | L                |                            |

### PARTICIPAÇÃO EM OUTRO PROCESSO SELETIVO√

Informe aquí se está participando de outro processo seletivo, especificando qual. (Ex. 1. Edital/AUCANI, especificando o número do Edital e qual o país de destino). Se não estiver participando de nenhum outro processo seletivo, por favor, informe: não estou participando de outro processo seletivo. Redigir em Português

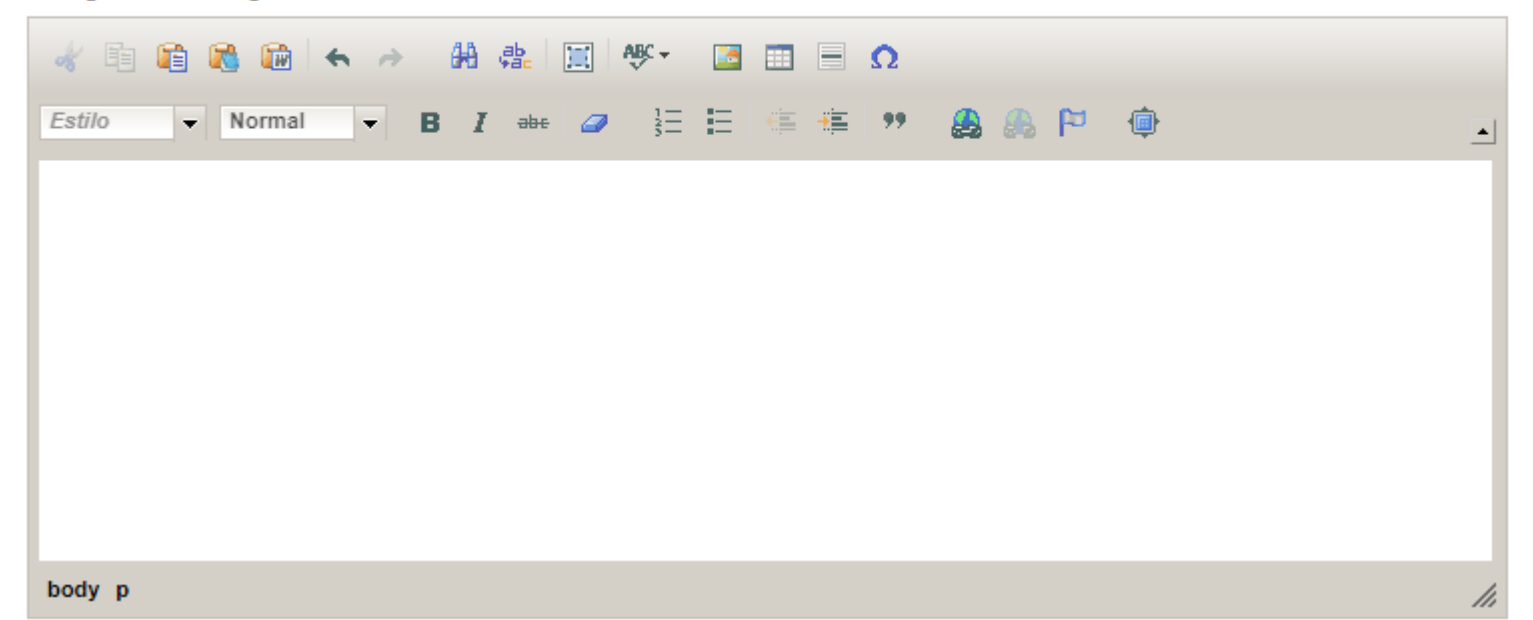

Indicar Proficiência Linguística: é necessário acessar o ícone de todos os idiomas e colocar uma resposta para poder passar para outra etapa, como no exemplo.

| Proficiê | ncia Alemão | Espanhol      | Francês Inglês Italiano Outro |
|----------|-------------|---------------|-------------------------------|
| Alemão   | *           |               |                               |
| Falado   | Nenhum      | Lido 💿 Nenhum | n Escrito Nenhum              |
|          | Fraco       | Fraco         | Fraco                         |
|          | Regular     | Regular       | <ul> <li>Regular</li> </ul>   |
|          | Bom         | Bom           | Bom                           |
|          | Fluente     | Fluente       | Fluente                       |
|          |             |               |                               |

Salvar Alterações / Aceitar Sugestão

# Indicar Preferência das Opções

#### **INDIQUE A ORDEM DE PREFERÊNCIA**

**OPÇÃO POR ATÉ 5 (CINCO) IES CONVENIADAS** 

Indique aqui, por ordem de preferência, a opção pela Instituição de Ensino Superior Conveniada listada no Edital. (Ex. Opção 1: Ecole ... Opção 2: IST ... Opção 3: Politecnico di..., etc.).

| Opções          | Ordem Sugerida |
|-----------------|----------------|
| POLIMI - Itália | 1              |
| outra escola    | 2              |
| 3 escola        | 3              |

Salvar Alterações / Aceitar Sugestão

(i) Opção [POLIMI - Itália: 1], Alterado com sucesso! Opção [outra escola: 2], salvo com sucesso! Opção [3 escola: 3], salvo com sucesso!

## Indique se está participando de outro processo seletivo

#### SELECIONE UMA ALTERNATIVA

PARTICIPAÇÃO EM OUTRO PROCESSO SELETIVO

Informe aqui se está participando de outro processo seletivo, especificando qual. (Ex. 1. Edital/AUCANI, especificando o número do Edital e qual o país de destino). Se não estiver participando de nenhum outro processo seletivo, por favor, informe: não estou participando de outro processo seletivo.

|   | Alternativas | Especificação | Ação       |
|---|--------------|---------------|------------|
| X | Sim          | AUCANI        | Selecionar |
| * | Não          |               | Selecionar |

# Após concluir o processo clicar em Comprovante para visualizar sua inscrição